## Appendix E: Using Excel to Calculate the Average and Standard Deviation

Excel can be used to calculate the average value of a set of measurements and the standard deviation. To use Excel for this purpose, follow these steps.

1 Enter the readings in the first column. In this example, the values entered in cells A3 to A7 are the height (in inches) of five students (see Fig. 1 below).

| 🛛 Microsoft Excel - Book1 📃 🗖 🔀 |                            |                        |                     |                         |                     |       |                |
|---------------------------------|----------------------------|------------------------|---------------------|-------------------------|---------------------|-------|----------------|
| :2                              | <u>Eile E</u> dit <u>y</u> | (iew <u>I</u> nsert Fg | ormat <u>T</u> ools | : <u>D</u> ata <u>W</u> | /indow <u>H</u> elp | )     | - 8 ×          |
| 10                              | 💕 🔒 🖂                      | 🖪   🗱   🗗 (            | 2   •) -            | 😣 Σ 🗸                   | 2↓   🛍 🤇            | ) 🔋 🗄 | • <u>A</u> • 🔋 |
|                                 | C1 🗖                       | r fx                   |                     |                         |                     |       |                |
|                                 | A                          | В                      | С                   | D                       | E                   | F     | G 🗖            |
| 1                               | Height in i                | nches                  |                     |                         |                     |       |                |
| 2                               |                            |                        | ,<br>,              | ſ                       |                     |       |                |
| 3                               | 68                         | :                      |                     |                         |                     |       |                |
| 4                               | 74                         | •                      |                     |                         |                     |       | =              |
| 5                               | 70                         | )                      |                     |                         |                     |       |                |
| 6                               | 69                         |                        |                     |                         |                     |       |                |
| 7                               | 72                         | 2                      |                     |                         |                     |       |                |
| 8                               |                            |                        |                     |                         |                     |       |                |
| 9                               |                            |                        |                     |                         |                     |       |                |
| 10                              |                            |                        |                     |                         |                     |       |                |
|                                 |                            |                        |                     |                         |                     |       |                |

Figure 1: Entering your data

2 In cell A8 type = and select **AVERAGE** from the pull-down menu (see Fig. 2 below).

| 📽 Microsoft Excel - Book1 |                  |          |                     |                |         |  |
|---------------------------|------------------|----------|---------------------|----------------|---------|--|
| 🗐 Eile Edit Vie           | ew Insert Format | <u> </u> | ata <u>W</u> indov  | v <u>H</u> elp |         |  |
|                           | 🔍   🌮 📖   🐰 🛛    | la 🛍 • 🛷 | r   <b>19 -</b> (21 | - 🧶 Σ          | · A↓ Z↓ |  |
| 🗄 🛄 Snagit 📑 🗌 Wir        | ndow 🔹           |          |                     |                |         |  |
| ATAN 🍗 🔽                  | X √ fx =         |          |                     |                |         |  |
| ATAN                      | B C              | D        | E                   | F              | G       |  |
| STDEV                     | s.               |          |                     |                |         |  |
| AVERAGE                   |                  |          |                     |                |         |  |
| SUM                       |                  |          |                     |                |         |  |
|                           |                  |          |                     |                |         |  |
| COLINE                    |                  |          |                     |                |         |  |
| MAY                       |                  |          |                     |                |         |  |
| SIN                       | pull-            | down m   | enu                 |                |         |  |
| SUMIF                     |                  |          |                     |                |         |  |
| More Functions            |                  |          |                     |                |         |  |
| 10                        | ,                |          |                     |                |         |  |
| 11                        |                  |          |                     |                |         |  |
| 12                        |                  |          |                     |                |         |  |
| 13                        |                  |          |                     |                | L       |  |
| 14                        |                  |          |                     |                | L       |  |
| 15                        |                  |          |                     |                |         |  |

Figure 2: Selecting from the pull-down menu

**3** The Functions Argument window with A3:A7 in the Number 1 field is displayed as shown in Fig. 3 below.

| 🖼 Microsoft Excel - Book1 📃 🗖 🖪 |                                                                         |                 |                                                                                        |  |  |  |  |  |  |
|---------------------------------|-------------------------------------------------------------------------|-----------------|----------------------------------------------------------------------------------------|--|--|--|--|--|--|
| :                               | <u>Eile E</u> dit <u>V</u> i                                            | ew <u>I</u> nse | ert Format Tools Data Window Help Type a question for help 💌 🗕 🗗                       |  |  |  |  |  |  |
| 1                               | Ε΄ 🗅 🖻 🖬 🎒 🔕 🖤 🎎 🗈 🛍 - 🔊 - 🧶 Σ - 🐙 🛄 🮯 🛛 📲 Ε΄ 🔝 🕮 Η - 🗛 -               |                 |                                                                                        |  |  |  |  |  |  |
|                                 | AVERAGE V X V 1/2 = AVERAGE(A3:A7)                                      |                 |                                                                                        |  |  |  |  |  |  |
|                                 |                                                                         |                 |                                                                                        |  |  |  |  |  |  |
| 1                               | Height in in                                                            | ches            | Function Arguments                                                                     |  |  |  |  |  |  |
| 2                               |                                                                         |                 | AVERAGE                                                                                |  |  |  |  |  |  |
| 3                               | 68                                                                      |                 | Number1 A3:A7                                                                          |  |  |  |  |  |  |
| 4                               | 74                                                                      |                 | Number2 🔤 = number                                                                     |  |  |  |  |  |  |
| 5                               | 70                                                                      |                 | = 70.6                                                                                 |  |  |  |  |  |  |
| 6                               | 69                                                                      |                 | Returns the average (arithmetic mean) of its arguments, which can be numbers or names, |  |  |  |  |  |  |
| 7                               | 72                                                                      |                 | arrays, or references that contain numbers.                                            |  |  |  |  |  |  |
| 8                               | =AVERAGE(A                                                              | 43:A7)          | Number1: number1, number2, are 1 to 30 numeric arguments for which you want            |  |  |  |  |  |  |
| 9                               |                                                                         | [               | the average.                                                                           |  |  |  |  |  |  |
| 10                              |                                                                         |                 |                                                                                        |  |  |  |  |  |  |
| 11                              |                                                                         |                 | Formula result = 70.6                                                                  |  |  |  |  |  |  |
| 12                              |                                                                         |                 | Help on this function OK Cancel                                                        |  |  |  |  |  |  |
| 13                              |                                                                         |                 |                                                                                        |  |  |  |  |  |  |
| I4 4                            | K · · N Sheet1 / Sheet2 / Sheet3 / / // // // // // // // // // // // / |                 |                                                                                        |  |  |  |  |  |  |

Figure 3: Finding the average value

4 Select **OK**. The average of the five values is displayed.

| 🛛 Microsoft Excel - Book1 |                              |                      |                     |                       |                          |                    |  |
|---------------------------|------------------------------|----------------------|---------------------|-----------------------|--------------------------|--------------------|--|
| 9                         | <u>File E</u> dit <u>V</u> i | ew <u>I</u> nsert Fo | yrmat <u>T</u> ools | <u>D</u> ata <u>W</u> | /indow <u>H</u> el;<br>• | - <del>-</del> - × |  |
| 10                        | 🞽 🔒 🎒                        | 📖 🛍 - 🖻              | - Σ -               | ۵ 🛄                   | 🚆 i 🖽 🕶                  | <u>A</u> - 🚆       |  |
|                           | A8 🔻                         | fx =A                | VERAGE(A            | 3:A7)                 |                          |                    |  |
|                           | A                            | В                    | С                   | D                     | E                        |                    |  |
| 1                         | Height in in                 | ches                 |                     |                       |                          |                    |  |
| 2                         |                              |                      |                     |                       |                          |                    |  |
| 3                         | 68                           |                      |                     |                       |                          |                    |  |
| 4                         | 74                           |                      |                     |                       |                          | =                  |  |
| 5                         | 70                           |                      |                     |                       |                          |                    |  |
| 6                         | 69                           |                      |                     |                       |                          |                    |  |
| 7                         | 72                           |                      |                     |                       |                          |                    |  |
| 8                         | 70.6                         | ļ                    |                     |                       |                          |                    |  |
| 9                         |                              |                      |                     |                       |                          |                    |  |
| 10                        |                              |                      |                     |                       |                          |                    |  |
| 11                        |                              |                      |                     |                       |                          |                    |  |

Figure 4: Average value is displayed

Alternately, you can combine steps 2, 3, and 4 by typing = AVERAGE(A3:A7) and pressing ENTER.

5 In cell A9, type = and select **STDEV** from the pull-down menu. The Function Argument window is displayed.

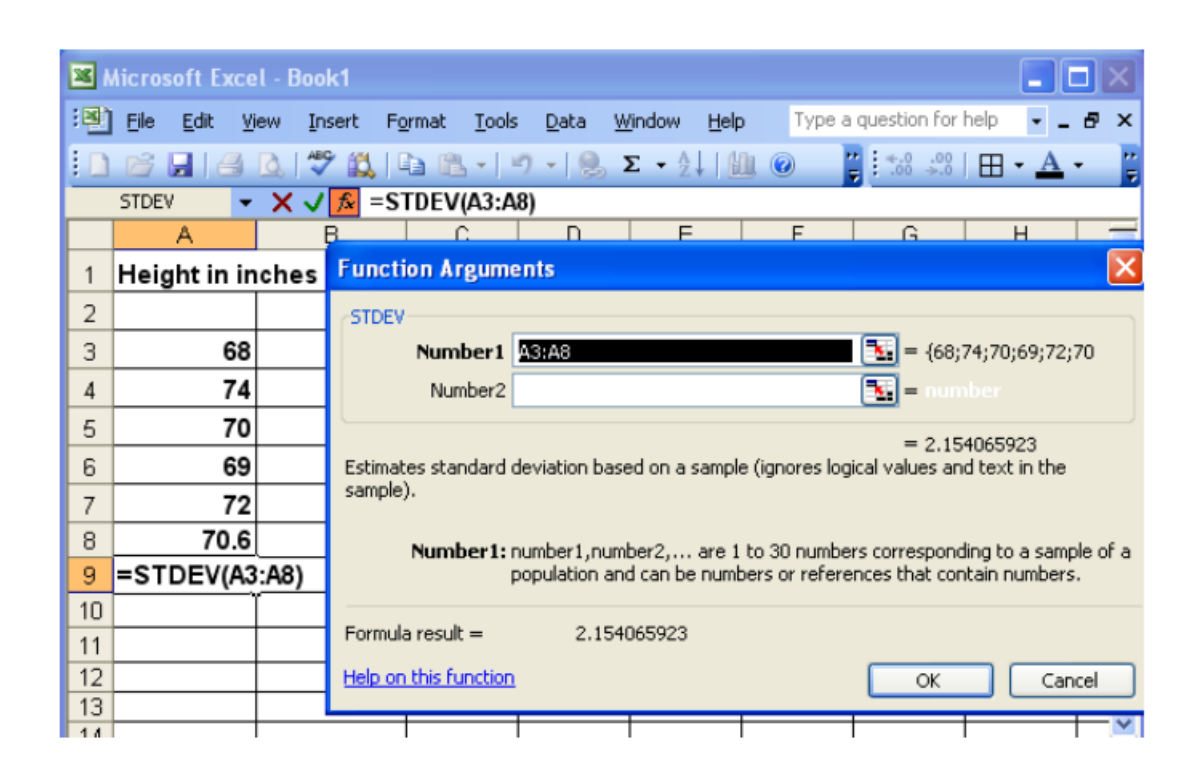

Figure 5: Finding the standard deviation

6 Excel automatically calculates the standard deviation of the five heights and the average. To input the correct range, click the icon to the right of the Number 1 field and select cells A3 through A7.

| <b>X</b> 1 | 🛛 Microsoft Excel - Book1 📃 🗖 🗙 |                |                                                                                                    |  |  |  |  |  |
|------------|---------------------------------|----------------|----------------------------------------------------------------------------------------------------|--|--|--|--|--|
| :2)        |                                 | iew <u>I</u> n | isert Format Tools Data Window Help Type a question for help 🔽 📮 🗗 🗙                                    |  |  |  |  |  |
| : •        |                                 | AB             | 2 69 I Da 19 - 19 - 19 - 5 - A I Mile O Type a question for help                                        |  |  |  |  |  |
|            | STDEV                           |                |                                                                                                    |  |  |  |  |  |
|            | A                               | ~ ~            |                                                                                                    |  |  |  |  |  |
| 1          | Height in in                    | ches           | Function Arguments                                                                                      |  |  |  |  |  |
| 2          |                                 |                | STDEV                                                                                                   |  |  |  |  |  |
| 3          | 68                              |                | Number1 A3:A7                                                                                           |  |  |  |  |  |
| 4          | 74                              |                | Number2                                                                                                 |  |  |  |  |  |
| 5          | 70                              |                |                                                                                                    |  |  |  |  |  |
| 6          | 69                              |                | = 2.408318916<br>Estimates standard deviation based on a sample (ignores logical values and text in the |  |  |  |  |  |
| 7          | 72                              |                | sample).                                                                                                |  |  |  |  |  |
| 8          | 70.6                            |                | Number 1: number 1. number 2 are 1 to 30 numbers corresponding to a sample of a                         |  |  |  |  |  |
| 9          | =STDEV(A3                       | :A7)           | population and can be numbers or references that contain numbers.                                       |  |  |  |  |  |
| 10         |                                 | ľ              |                                                                                                    |  |  |  |  |  |
| 11         |                                 |                | Formula result = 2,408318916                                                                            |  |  |  |  |  |
| 12         |                                 |                | Help on this function OK Cancel                                                                         |  |  |  |  |  |
| 13         |                                 |                |                                                                                                    |  |  |  |  |  |
| 14         |                                 | 1              |                                                                                                    |  |  |  |  |  |

Figure 6

7 Click **OK**. The standard deviation is displayed.

| 🛛 Microsoft Excel - Book1 |                              |                      |                    |                       |                     |                |  |
|---------------------------|------------------------------|----------------------|--------------------|-----------------------|---------------------|----------------|--|
| 9                         | <u>Eile E</u> dit <u>V</u> i | ew <u>I</u> nsert Fg | rmat <u>T</u> ools | <u>D</u> ata <u>V</u> | /indow <u>H</u> el; |                |  |
| 1                         | 💕 🔒 🎒                        | 📖 🖻 • 🖻              | -Σ-                | 2     🏨 🧉             | ) 🔋 🗄 🖽             | - <u>A</u> - 🚆 |  |
|                           | A9 🗸                         | <i>f</i> ∗ =S⊺       | FDEV(A3:A          | 7)                    |                     |                |  |
|                           | A                            | В                    | С                  | D                     | E                   | F 🗖            |  |
| 1                         | Height in in                 | ches                 |                    |                       |                     |                |  |
| 2                         |                              |                      |                    |                       |                     |                |  |
| 3                         | 68                           |                      |                    |                       |                     |                |  |
| 4                         | 74                           |                      |                    |                       |                     | ≡              |  |
| 5                         | 70                           |                      |                    |                       |                     |                |  |
| 6                         | 69                           |                      |                    |                       |                     |                |  |
| 7                         | 72                           |                      |                    |                       |                     |                |  |
| 8                         | 70.6                         |                      |                    |                       |                     |                |  |
| 9                         | 2.4083189                    | ļ                    |                    |                       |                     |                |  |
| 10                        |                              |                      |                    |                       |                     |                |  |

Figure 7